## **FAU IRB NOVELUTION** Requesting a Determination of Human Subjects Research

Hover over the IRB Tab

Click "Create IRB Protocol"

| Florida Atl        | anti<br>arch Mai | c University       |      |
|--------------------|------------------|--------------------|------|
| Profile & Settings | IRB              | Grants & Contracts | FCOI |
| 🖷 Home > 🛔 📖       | IRB              | Fasks              |      |
|                    | Crea             | te IRB Protocol    |      |
| All My Tas         | Sear             | ch IRB Protocols   |      |
| 1                  | IRB A            | Ad-hoc Reports     |      |

## Create IRB Protocol

| Principal Investigator* 😧 | DemoUser, PI                                                                                                    |
|---------------------------|----------------------------------------------------------------------------------------------------|
| Department*               | DOR: Research Integrity                                                                                                    |
|                           | Division of Research > DOR: Research Integrity                                                                                   |
| IRB Protocol Title*       | Guidance for the Transition to Novelution                                                                                        |
|                           | 159 remaining                                                                                                    |
| Lay Summary 😢             | Resources will be developed to assist the FAU community in how to navigate and submit using the new Novelution submission system |
|                           |                                                                                                    |

If you are an eligible Principal Investigator (PI), your name and Department will be populated in the first two fields.

If your department is missing, contact the IRB Office to administratively update this for you.

If you are the student completing this project for your degree, you cannot also be the PI.

*If you are a student or otherwise do not have PI eligibility, type the name of your PI in the Principal Investigator field to continue.* 

Add your title and lay summary, then click continue

Your submission will begin with the Primary Info panel which will auto-populate the Title and Lay Summary fields from the first Create an IRB protocol page you completed.

Questions follow smart logic and will produce additional follow-up questions depending on certain selections. In this example, selecting Yes to the question "Is this a student project?" will show a new "Type of project" drop down list to select the specific student project.

| ▲ Primary Info                                                         |                                                                                                    |
|------------------------------------------------------------------------|----------------------------------------------------------------------------------------------------|
| Protocol Number                                                        | IRB2307024                                                                                                    |
| IRB Protocol Title*                                                    | Guidance for the Transition to Novelution                                                                                        |
|                                                                        | 159 remaining                                                                                                    |
| Lay Summary 🕑                                                          | Resources will be developed to assist the FAU community in how to navigate and submit using the new Novelution submission system |
| Is this a student project?*                                            | ● Yes ○ No                                                                                                    |
| Type of project*                                                       | Select one                                                                                                    |
| Indicate if any part of your project is funded by an external sponsor* | ٩                                                                                                    |
|                                                                        | Independent Study                                                                                                    |
|                                                                        | Thesis                                                                                                    |
| ▲ Research Team                                                        | Dissertation                                                                                                    |
|                                                                        | Other student research                                                                                                    |

Be sure to answer all follow-up questions. You can see if all the required fields in a panel have been completed by clicking the checkmark at the top corner of the panel box.

| Primary Info                                                                                            |                                                                   |                               |
|----------------------------------------------------------------------------------------------------|-------------------------------------------------------------------|-------------------------------|
| IRB Administrator                                                                                       | Martinez, Judith                                                  | Click to mark panel Completed |
| Protocol Number                                                                                         | IRB2308076                                                        |                               |
| IRB Study Title*                                                                                        | Reviewing Projects in the Novelution Era                          | *                             |
|                                                                                                    | 160 remaining                                                     |                               |
| Summary of the study using lay language (200 words or less) O                                           | Demonstrating how reviewers conduct reviews for IRB in Novelution | *                             |
| Is this a student project? Note: If you are the degree-seeking<br>student, you cannot also be the PI* @ | O Yes  No                                                         |                               |
| SAVE                                                                                                    | REVIEW AND SUBMIT Check Validations                               | * -                           |

If any required fields are missing, you'll see an "Errors" box appears in the panel header and a red box appears up at the top listing the required field that is missing. You can click that link to be taken directly to the field to fill in your response(s).

| ¥ 'Type of project' is required                               |                    | ß    |
|---------------------------------------------------------------|--------------------|------|
| llapse all   expand all                                       |                    |      |
| Primary into                                                  |                    | ~ 12 |
| Protocol Number                                               | IRB2308072         |      |
| IRB Study Title*                                              | Project title here |      |
|                                                               |                    |      |
|                                                               | 182 remaining      |      |
| Summary of the study using lay language (200 words or less) 📀 | Summary            |      |

Fill out any missing required fields then click the checkmark again to see the panel is now Completed, indicated with a Checkmark in the Panel Shortcuts.

Tip: Using the check mark after completing a field is also a good way to Save your progress along the way

| s                         | ula - Project title here                                                                                                    |                                                                                                    |                                                                                                    |                                                                                                    |
|---------------------------|----------------------------------------------------------------------------------------------------|----------------------------------------------------------------------------------------------------|----------------------------------------------------------------------------------------------------|----------------------------------------------------------------------------------------------------|
| Review Type               | Stage                                                                                                    | Status                                                                                                    | End Approval Date                                                                                                    | Informed Consent                                                                                                    |
| Not yet determined        | Initial Protocol Application                                                                                                    | Draft Submission Pending                                                                                                    | N/A                                                                                                    |                                                                                                    |
| <                         | B Protocol                                                                                                    |                                                                                                    |                                                                                                    |                                                                                                    |
| collapse all   expand all |                                                                                                    |                                                                                                    |                                                                                                    |                                                                                                    |
| ✓ Primary Info            |                                                                                                    |                                                                                                    |                                                                                                    | <b>v</b> 0                                                                                                    |
| Research Team             |                                                                                                    |                                                                                                    |                                                                                                    | - C                                                                                                    |
|                           | S AIRB2308072 : PI Pa<br>Review Type<br>Not yet determined<br>≪ Home > ▲ IRB > Edit IR<br>collapse all   expand all<br>≪ Primary Info<br>A Research Team | S  A IRB2308072 : PI Paula - Project title here  Review Type Stage Not yet determined Initial Protocol Application  A Home > & IRB > Edit IRB Protocol  collapse all   expand all  Primary Info  Research Team | S NRB2308072 : PI Paula - Project title here<br>Review Type Stage Status<br>Not yet determined Initial Protocol Application Draft Submission Pending | S               IRB2308072 : PI Paula - Project title here           Review Type              Stage              Status              End Approval Date          Not yet determined              Initial Protocol Application              Draft Submission Pending              N/A                 w Home > & IRB > Edit IRB Protocol               collapse all   expand all               v Primary Info                 w Research Team               A               A               A |

Next, in the Research Team panel, click the button to Add Researcher. You can add as many researchers as needed.

|                                          | i i cuiti               |                                   |                     |                 |                 |                  |               |        |
|------------------------------------------|-------------------------|-----------------------------------|---------------------|-----------------|-----------------|------------------|---------------|--------|
| The follow                               | ving table lists all pe | ersonnel that are directly involv | ed in this protocol |                 |                 |                  |               |        |
|                                          |                         |                                   |                     |                 |                 |                  |               |        |
| Add Res                                  | earcher                 |                                   |                     |                 |                 |                  |               |        |
| Add Res     Add Res     Add Res     Role | earcher                 | Lead Unit/Department              | Business Title      | Contact details | Edit Permission | Responsibilities | CITI Training | Action |

Begin by searching for the researcher's name in the "Researcher" field. Then select the person's project role from the drop-down list, as well as their responsibilities. If there are additional responsibilities which are not listed here, click other which will provide a "Please describe" field to enter those details.

Note: If this is a person that should have the ability to make edits to the project be sure to check the box for "Give permission to make edits to this project" if it has not automatically populated.

| Researcher*                                                                  | Researcher, Ruby                     | × * |
|------------------------------------------------------------------------------|--------------------------------------|-----|
| nnot find a researcher. Do you want to add a student<br>or an external user? |                                      |     |
| Project Role*                                                                | Graduate Student                     | × • |
| Give permission to make edits to this project                                | 5                                    |     |
| Responsibilities (select all that apply)*                                    | × Consent Subjects XRecruit Subjects | ×   |
| Highest Earned Degree                                                        |                                      |     |
| Field of Study                                                               |                                      |     |
|                                                                              |                                      | 4   |

Once a researcher has been added, click to save. Repeat the process to add other researchers to the team personnel.

In the Review Type Determination panel select yes to the question "Are you requesting a determination of whether your project requires IRB review or for verification of IRB submission for a sponsor, journal, or other entity?"

| ∧ Review Type Determination                                                                                                    | ✓ (2)                                                                   |
|----------------------------------------------------------------------------------------------------|-------------------------------------------------------------------------|
| For any required documents, please verify that you have the latest version.                                                                                                    | You can download the latest version by clicking on the document icon: 🖺 |
| Determination of Human Subjects Research<br>Are you requesting a determination of whether your project requires IRB review or<br>for verification of IRB submission for a sponsor, journal, other entity?* @<br>Determination Form* | Yes O No     Drop files here or click to choose                         |
| Auto-determined Review Type                                                                                                    | Pre-Review                                                              |

Click to download and complete Form 106 by clicking the document icon

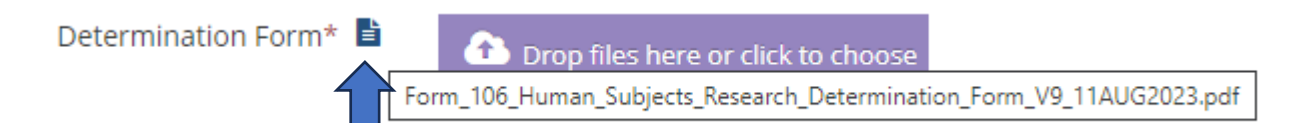

Fill out Form 106 and save the form to your computer, then return to Novelution to upload your completed form in Novelution using the button

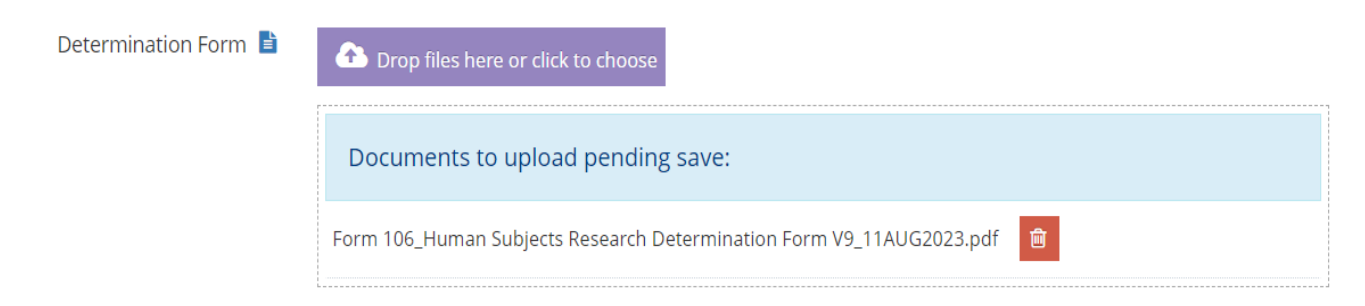

Complete the fields in the Protocol Description panel

| Protocol Description                                                                               | ~ @ |
|----------------------------------------------------------------------------------------------------|-----|
| Background Information & Justification:*                                                           |     |
|                                                                                                    |     |
| Purpose, Goals, and Research Question*                                                             |     |
|                                                                                                    |     |
| Anticipated Start date of the research*                                                            |     |
|                                                                                                    |     |
| Describe the planned data analysis, and power of any planned statistical tests (if<br>applicable)* |     |
|                                                                                                    |     |

Then add your data collection tools in the Protocol Documents panel in the "Data Collection Tools" upload button

| ▲ Protocol Documents                                |                                   | . 6 |
|-----------------------------------------------------|-----------------------------------|-----|
| Additional documents should be added as applicable. |                                   |     |
| Data Collection Tools* 📀                            | Top files here or click to choose |     |
| Other Documents (Please appropriately name files)   | Top files here or click to choose |     |
| Data Use Agreement 😯                                | Top files here or click to choose |     |
| IRB Submission Records 😯                            | Top files here or click to choose |     |
|                                                     |                                   |     |

Once you have completed these steps, click the button to submit for approval

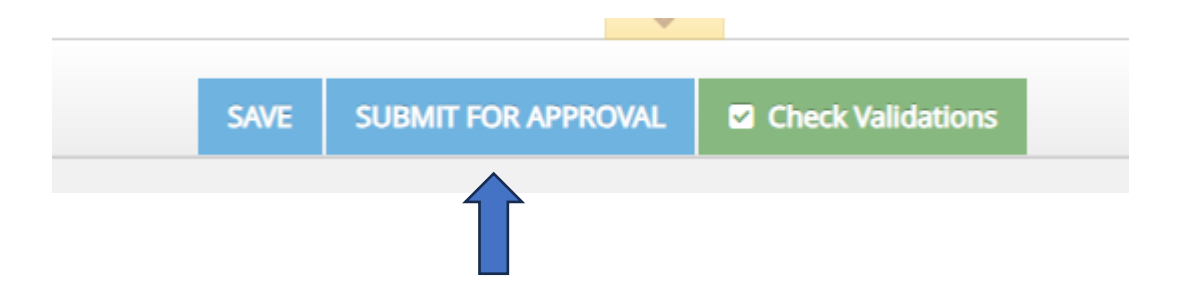

You'll receive a confirmation bar when you have successfully submitted your project

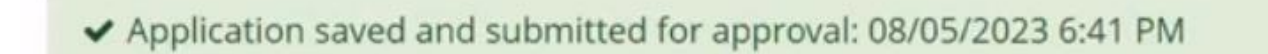